## Installation de XAMPP (Apache / MySql )

- 4 Télécharger le fichier **xampp.exe** sur le site du SAIE
- Double cliquer sur le fichier d'installation

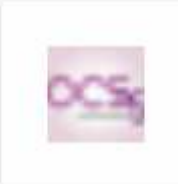

Xampp.exe

- Cliquer sur OK aux deux premiers messages (choix de langue, continuer l'installation)
- Cocher la case J'ACCEPTE LES TERMES DU CONTRAT puis cliquer sur SUIVANT
- 4 Cliquer sur **SUIVANT** jusqu'à cet écran

| ntory NG                                               |                                                                                                    |
|--------------------------------------------------------|----------------------------------------------------------------------------------------------------|
| OCS Inventory NG que vous souha                        | aitez installer,                                                                                                    |
| ous désirez installer et décochez ce<br>our continuer. | eux que vous ne désirez pas<br>Description<br>Passer le curseur de<br>votre souris sur un<br>composant pour voir sa<br>description. |
| dows 1.01                                              | Suburst 2                                                                                                    |
|                                                        | ntory NG<br>DCS Inventory NG que vous souha<br>ous désirez installer et décochez ce<br>our continuer.                               |

- Choisir FULL(en principe valeur par défaut) dans le type d'installation puis cliquer sur SUIVANT
- 4 Cliquer sur **INSTALLER**

| Choisissez les composants<br>Choisissez les composants de OCS Inventory NG que vous souhaitez installer.                                                                     |
|----------------------------------------------------------------------------------------------------|
| Cochez les composants que vous désirez installer et décochez ceux que vous ne désirez pas installer. Cliquez sur Suivant pour continuer.                                     |
| Cochez les composants que vous désirez installer et décochez ceux que vous ne désirez pas installer. Cliquez sur Suivant pour continuer.<br>Sélectionnez le type d'installat |
| Sélectionnez le type d'installat                                                                                                    |
|                                                                                                    |
| OU, YAMDD 1 5 5 win 32 (Basic Backage)                                                                                                    |
| vou                                                                                                    |
| Congratulations! The installation was successful! Start the XAMPP Control Panel now?                                                                                         |
| <u>Qui</u> <u>N</u> on                                                                                                    |
|                                                                                                    |
| Espace requis : 99.2Mo                                                                                                    |
| OCS Inventory NG Server for Windows 1.01                                                                                                    |
| < Précédent Suivant > Annuler                                                                                                    |

 Répondre NON à START THE XAMPP COTNROL PANEL NOW ?
 <u>Attention</u>, il arrive que cette fenêtre soit cachée derrière la fenêtre principale. Si vous ne voyez pas l'installation progresser, déplacer la fenêtre principale sur le coté pour faire apparaître cette boite de dialogue

- Si l'installation se finit avec une erreur (en général SQL déjà installé),
  - o ouvrir votre explorateur Windows,
  - o aller dans le répertoire
    - C:\Program Files\OCS Inventory NG\xampp\mysql ,
  - o double cliquer sur mysql\_uninstallservice.bat ,
  - o double cliquer sur mysql\_installservice.bat )
- 4 Idem si APACHE plante :
  - o ouvrir votre explorateur Windows,
  - aller dans le répertoire
     C:\Program Files\OCS Inventory NG\xampp\apache,
  - o double cliquer sur apache\_uninstallservice.bat
  - o double cliquer sur apache\_installservice.bat

Une page internet s'ouvrira automatiquement. Fermer la et cliquer aussi sur FERMER sur la fenêtre d'installation qui apparaitra derrière.

| C OCS | nvent | ory li | nstall | ation |                                                                                                    |     |
|-------|-------|--------|--------|-------|----------------------------------------------------------------------------------------------------|-----|
| -     | *     | -      | ø      | 1     | Http://localhost/ocsreports/install.php                                                                                                    | ? - |
|       |       |        |        |       | OCS Inventory Installation                                                                                                    |     |
|       |       |        |        |       | WARNING: You will not be able to build any auto deployment package with size greater than 16M.<br>You must raise both post_max_size and upload_max_filesize in your php.ini to correct this. |     |
|       |       |        |        |       | MySql login :                                                                                                    |     |
|       |       |        |        |       | MySql password :                                                                                                    |     |
|       |       |        |        |       | MySql HostName :                                                                                                    |     |
|       |       |        |        |       | Send                                                                                                    |     |

A l'aide de votre navigateur (Internet explorer ou Firefox), saisir l'adresse suivante :

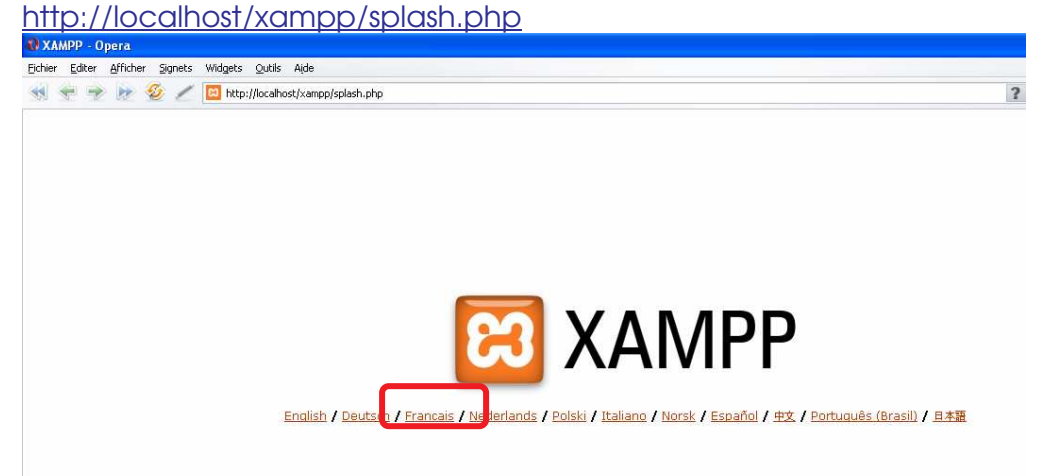

Cliquer sur Français

| XAMPP Version 1.5.5                                                                                                    | 5                                                                                                    |      |
|----------------------------------------------------------------------------------------------------|----------------------------------------------------------------------------------------------------|------|
|                                                                                                    | 🖉 / 🔯 http://localhost/xampp/index.php 🔹 🗘 Google 💌                                                                                                    | 6    |
| ដ                                                                                                    | XAMPP for Windows           English / Deutsch / Francais / Nederlands / Polski / Italiano / Norsk / Español / #X / Português (Brasil) / E4                                                                                                    | - 11 |
| XAMPS<br>Kerrs 2.20<br>Bienvenue<br>Securit<br>Doc Ment Stime<br>Composants<br>phpinfo()<br>Démos<br>Collection de CD<br>Biorhythme<br>Instant Art<br>Riash Art<br>Riash Art<br>Riash Art<br>Riash Art<br>Ribyetoire<br>Téléphonique<br>Excel_Winter<br>ADOdb<br>Guest Book<br>Module Parl<br>Dutilis<br>phpMyAdmin<br>Webalizer<br>PHP Switch<br>Mercury Mail<br>FileZilla FTP | Benvenue dans XAMPP pour Windows Version 1.5.5!         Prove<br>Dus pouvez dis fors commencer à utiliser Apache and Co. Vous devriez avant tout essayer "Statut" dans le menu de navigation pour s'assurer que tout fonctionne bien.         Après les tests, vous pouvez aller voir les exemples situés sous les liens de test.         Avant de commencer à programmer en PHP ou en Perl (ou autre ;), allez voir le fichier <u>XAMPP lisez-moi</u> pour avoir plus d'informations sur votre installation XAMPP.         Pour le support OpenSSL, veuillez utiliser le certificat de test avec <u>https://l22.0.0.1</u> ou <u>https://localhost</u> Et très important! Merci pour l'aide et le support de Carsten, Nemesis, KriS, Boppy, Pc-Dummy et tous les autres amis de XAMPP!         Bonne chance,<br>Kay Vogelgesang + Kai 'Oswald' Seidler |      |

4 Cliquer sur **Sécurité** 

| <b>W</b> XAMPP pour Windows Version                                                                                                    | n 1.5.3a   Security Section - Opera                                                                                                    |                                                                       | - 6 🛛            |
|----------------------------------------------------------------------------------------------------|----------------------------------------------------------------------------------------------------|-----------------------------------------------------------------------|------------------|
| Eichier Editer Afficher Signets W                                                                                                    | Widgets Qutils Aide                                                                                                    |                                                                       |                  |
| 🔞 🔄 👻 🖢 🥸 🧹 🚺                                                                                                    | 21 http://localhost/security/index.php                                                                                                    | ? 🔹 🔓 Google                                                          | • 60             |
| <mark>ខេ</mark> រ X                                                                                                    | AMPP for Windows                                                                                                    |                                                                       |                  |
| XAMPP<br>[PHP: 5:2:0]<br>Sécurité<br>Langues<br>Deutsch<br>Español<br>Español<br>Francais<br>Italiano<br>Nederlands<br>Norsk<br>Polski<br>Prolski | Securité XAMPP [Security Check 1.0]<br>lette page vous donne un bref aperçu du statut de securité de votre installation de XAMPP. (Veuillez lire la suite après le tableau.) S<br>vis section available, so switching to english.<br>Subject<br>These XAMPP pages are accessible by network for everyone<br>Every XAMPP demo page you are right nov looking at is accessible for everyone over network. Everyone vho knovs your IP address can see these p<br>The MySQL admin user root has NO password<br>Every local user on Windows box can access your MySQL database vith administrator rights. You should set a password:<br>PhpMyAdmin is free accessible by network<br>PhpMyAdmin is accessible by network vithout password. The configuration "httpd" or 'cookie" in the "config.inc.php" can help. | Borry, but no french translai<br>Status<br>UNSECI<br>UNSECI<br>UNSECI | tion for<br>JILE |
| Slovenian<br>中文<br>©2002/2005<br><i>…APACHE</i><br>FRIENDS…                                                                                       | A FTP server is not running or is blocked by a firewall!<br>A FTP server is not running or is blocked by a firewall!<br>PHP is NOT running in "safe mode"<br>If do you wan to offer PHP executions for outside persons, please think about a "safe mode" configuration. But for standalone developer ve recom<br>"safe mode" configuration because some important functions will not vorking them. <u>Hore Info</u>                                                                                                    | UNKKO<br>UNSECU<br>Imend NOT the                                      | JRE              |
| Ti<br>St<br>St<br>P<br>St                                                                                                    | The test date intervised for the POPS server (intercut y main) does not exists anyhold of new a new password of ware to check isn't running). of its the problems for mysql, phpmyadmin and the xampp directory simply use <u>http://localhost/security/xamppsecurity.php</u> <= [allowed only for localhost] ome other important notes: <ul> <li>All these test are made ONLY for host "localhost" (127.0.0.1).</li> <li>For File/III FTP und Mercury Mail, you must fix all security problems by yourself! Sorry.</li> <li>If your computer is not online or blocked by a firewall, your servers are SECURE against outside attacks.</li> <li>If servers are not running, these servers are although SECURE!</li> </ul>                                                                                    | r example some function                                               | the<br>s of this |
| TH<br>S<br>h<br>ir<br>fi<br>h<br>Mouvel onglet<br>Mouvel onglet                                                                                   | he XAMPP default ports:<br>tp 21/tcp # File Transfer [Control] (XAMPP: FTP Default Port)<br>mail # Simple Mail Transfer (XAMPP: SMTP Default Port)<br># World Wide Web HTTP (XAMPP: Apache Default Port)<br># In0/tcp # Post Office Protocol - Version 3 (XAMPP: Apache Default Port)<br># In10/tcp # Post Office Protocol - Version 3 (XAMPP: OP3 Default Port)<br># Internet Message Access Protocol (XAMPP: IMAP Default Port)<br># At3/tcp # http: protocol over TLS/SSL (XAMPP: Apache SSL Port)<br>3306/tcp # MySQL (XAMPP: MySQL Default Port)<br># AIP/1.3 (B009 # AIP/1.3 (XAMPP: Tomcat AIP/1.3 Port)                                                                                                    |                                                                       |                  |

| 👃 - Cliquer sur |
|-----------------|
|-----------------|

| http://local                                                                                    | host/security/xamppsecurity.php                                                                                                    |
|-------------------------------------------------------------------------------------------------|----------------------------------------------------------------------------------------------------|
| XAMPP pour Windows Ve                                                                           | rsion 1.5.3a   Security Section - Opera                                                                                                    |
| Eichier Editer Afficher Signel                                                                  | s Widgets Qutils Aide                                                                                                    |
| 📢 😤 🥐 📂 🥸 /                                                                                     | Image: http://localhost/security/index.php                                                                                                    |
| នេ                                                                                              | XAMPP for Windows                                                                                                    |
| XAMPP<br>[PHP: 5.2.0]<br>Sécurité<br>Langues<br>Deutsch<br>English<br>Español                   | Security console MySQL & XAMPP directory protection                                                                                                    |
| Espanol<br>Francais<br>Italiano<br>Norsk<br>Polski<br>Portuguës<br>Sloveman<br>#X<br>©2002/2005 | MySQL Super Jser: root<br>New password:<br>Repeat the new password:<br>PhpMyAdmin authentification: http cookie •<br>Security risk!<br>Safe plain password in text file?<br>(File: C:\program Files\OCS Inventory TG\xampp\security\security\mysqlrootpasswd.txt)<br>Password changing |
|                                                                                                 | XAMPP DIRECTORY PROTECTION (.htaccess) User: Password:Security risk1 Safe plain password in text file? (File: C:\Proof am Files\OCS Inventory NG\xampp\security\security\xamppdirpasswd.txt) Make safe the XAMPP directory                                                             |

- ♣ En face de NEW PASSWORD, saisir un mot de passe de votre choix afin de sécuriser votre base SQL
- Confirmer le mot de passe la case en dessous, puis cliquer sur PASSWORD CHANGING

- Une fois cette opération effectuée, en dessous en face de USER saisir « root » et devant password, le même mot de passe que précédemment
- Cliquer sur MAKE SAFE THE XAMPP DIRECTORY
- ♣ Fermer les deux pages internet qui sont ouvertes
- Cliquer sur DEMARRER / Tous les programmes/ APACHE FRIENDS / XAMPP / Xampp Control Panel. Ce panneau devrait apparaître.

| 🔀 XAMPI                                      | P Control P                                     | anel Appli                         | cation                                 |                                            |                                                                                    |
|----------------------------------------------|-------------------------------------------------|------------------------------------|----------------------------------------|--------------------------------------------|------------------------------------------------------------------------------------|
| 8                                            |                                                 | XAMPP C                            | ontrol Panel                           |                                            | Se <u>t</u> tings                                                                  |
| - Modules<br>Svc<br>Svc<br>Svc<br>Svc<br>Svc | Apache<br>MySql<br>FileZilla<br>Mercury         | Running<br>Running                 | Stop<br>Stop<br>Start<br>Start         | Admin<br>Admin<br>Admin                    | <u>S</u> tatus<br><u>R</u> efresh<br><u>Explore</u><br><u>H</u> elp<br><u>Exit</u> |
| XAMPP Co<br>Windows<br>Current<br>Status C   | ntrol Pan<br>5.1 Build<br>Directory<br>Theck OR | el Versio<br>2600 Pla<br>: C:\Prog | n 2.3 (17.<br>tform 2 Se<br>ram Files\ | May, 2006)<br>rvice Pack 2<br>OCS Inventor | y NC\xampp                                                                         |

- Liquer sur **STOP** en face de Apache, et en face de MySql
- Relancer les services Apache et Mysql en cliquant sur START, Vous devriez revoir RUNNING (sur fond vert) apparaître

| 🔀 XAMP                                                                           | P Control Panel                                                                                                    | Application                                                                           |                                                                                |                                                                                 |
|----------------------------------------------------------------------------------|----------------------------------------------------------------------------------------------------|---------------------------------------------------------------------------------------|--------------------------------------------------------------------------------|---------------------------------------------------------------------------------|
| ដ                                                                                | XAM                                                                                                    | IPP Control Panel                                                                     |                                                                                | Se <u>t</u> tings                                                               |
| Modules Svc Svc Svc Svc Svc XAMPP Co Windows Current Status D Busy Apache s Bucy | Apache<br>MySql<br>FileZilla<br>Mercury<br>ontrol Panel Ve<br>5.1 Build 2600<br>Directory: C:\<br>Check OR<br>service stopped | Start<br>Start<br>Start<br>Start<br>rsion 2.3 (17.<br>Platform 2 Se<br>Program Files\ | Admin<br>Admin<br>Admin<br>Admin<br>May, 2006)<br>rvice Pack 2<br>0CS Inventor | <u>Status</u><br><u>Refresh</u><br><u>Explore</u><br><u>Help</u><br><u>Exit</u> |
| MySql s                                                                          | ervice stopped                                                                                                    |                                                                                       |                                                                                |                                                                                 |

4 Fermer la fenêtre control panel en cliquant sur Exit

- Pour vérifier que tout est OK, à l'aide votre navigateur internet, aller à cette adresse <u>http://localhost/security/index.php</u>.
- Se connecter en utilisant le nom d'utilisateur **root** et le mot de passe précédemment rentré.
- L'écran suivant devrait s'afficher. Si c'est le cas, fermer votre navigateur, tout est opérationnel !

| XAMPP pour Windows V                                     | ersion 1.5.3a   Security Section                                                                                                    |                                                                              |
|----------------------------------------------------------|----------------------------------------------------------------------------------------------------|------------------------------------------------------------------------------|
| 📢 🗢 🥐 😿 ,                                                | C 📴 http://localhost/security/index.php                                                                                                    | ? • G Google • 6                                                             |
| នេ                                                       | XAMPP for Windows                                                                                                    |                                                                              |
| XAMPP<br>[PHP: 5.2.0]<br>Sécurité<br>Langues<br>Dautrois | Securité XAMPP [Security Check 1.0]<br>Cette page vous donne un bref aperçu du statut de securité de votre installation de XAMPP. (Veuillez lire la suite après le tableau.)<br>section available, so switching to english.                                                                                                    | Sorry, but no french translation for this                                    |
|                                                          | These XAMPP pages are no longer accessible by network for everyone<br>The MySQL admin user root has no longer no password<br>PhpMyAdmin password login is enabled.<br>A ETD server is not noming or is horbyted hy a freewall!                                                                                                    | SECURE<br>SECURE<br>SECURE<br>SECURE                                         |
|                                                          | A TT Pervent is not running or its blocked by a internal.<br>A TTP revent is not running or its blocked by a firstwall.<br>PHP is NOT running in "safe mode"<br>If do you want to offer PHP executions for outside persons, please think about a "safe mode" configuration. But for standalone developer ve recor<br>mode" configuration because some important functions will not working then. <u>More Info</u>                                                                                                    | UNSECURE<br>mmend NOT the "safe                                              |
| 020022005<br>- #ALENDS                                   | The test user "newuser" for the PDP3 server (Mercury Malf?) does not exists anymore or have a new password The green marked points are secure; the red marked points are definitively unsecure and the yellow marked points couldn't be det software to the sint running). To fix the problems for mysal, phomyadmin and the xampp directory simply use => http://localhost/security/xamppsecurity.pha <= [allowed only for localhost] Some other important notes:      All these test are made ONLY for host "localhost" (127.0.0.1),     For FIRE/INS FTP und Mercury Yaki, your must fix all security problems by yourself! Sorry,     If your computer is not online or blocked by a firewall, your servers are sECURE against outside attacks.     If servers are not running, these servers are altough SeCURE! Please consider this: With more XAMPP security some examples will NOT execute error free. If you use PHP in "safe mode" for security frontend will not working anymore. Often even more security means less functionality at the same time. | eterora<br>ked (for example because the<br>or example some functions of this |
|                                                          | The XAMPP default parts:         tip       21/top       # File Transfer [Control] (XAMPP: FIP Default Port)         sntp       25/top       mail # Simple Mail Transfer (XAMPP: SMTP Default Port)         bpp3       110/top       # Vorid Wide Web HTTP (XAMPP: Apache Default Port)         pop3       110/top       # Vorid Wide Web HTTP (XAMPP: Apache Default Port)         imap       143/top       # Internet Message Access Protocol (XAMPP: IMAP Default Port)         https       443/top       # Internet Message Access Protocol (XAMPP: IMAP Default Port)         https       443/top       # Minstruction Over TLS/SEX (XAMPP: Apache SL Port)         mysal       3306/top       # MysQL (XAMPP: MysQL Default Port)         http:=4       9080/top       # MTP Alternate (see port 80) (XAMPP: Tomcat Default Port)                                                                                                    |                                                                              |

 Désormais, il vous est possible de rendre accessible un site internet de votre création en le déposant dans
 Des mans Files 2002 la venter à NON MENDOSSIERA (CUOIX)

Il sera accessible à l'adresse IP de la machine /NOMDUDOSSIERAUCHOIX (ex : <u>http://172.x.0.5/glpi/</u>)

## **CONFIGURATION DE L'ACCES AU LDAP**

4 Arrêter les services APACHE et MYSQL en cliquant sur STOP

| 🔀 XAMP                                     | P Control P                                      | anel Applic                           | ation                               |                                         |                                                                                       |
|--------------------------------------------|--------------------------------------------------|---------------------------------------|-------------------------------------|-----------------------------------------|---------------------------------------------------------------------------------------|
| ដ                                          |                                                  | XAMPP Co                              | introl Panel                        |                                         | Settings                                                                              |
| Modules Svc Svc Svc Svc Svc                | Apache<br>MySql<br>FileZilla<br>Mercury          | Running<br>Running                    | Stop<br>Stop<br>Start<br>Start      | Admin<br>Admin<br>Admin                 | <u>S</u> tatus<br><u>R</u> efresh<br><u>E</u> xplore<br><u>H</u> elp<br>E <u>x</u> it |
| XAMPP Co<br>Windows<br>Current<br>Status ( | ontrol Pan<br>5.1 Build<br>Directory<br>Check OR | el Version<br>2600 Plat<br>: C:\Progr | 12.3 (17.<br>form 2 Se<br>am Files\ | May, 2006)<br>rvice Pack<br>OCS Invento | 2<br>ry NG\xampp                                                                      |
| <                                          |                                                  |                                       |                                     |                                         |                                                                                       |

- Double-cliquer sur poste de travail, et aller dans le dossier C:\Program Files\OCS Inventory NG\xampp\apache\bin
- **4** Double cliquer sur le fichier **php.ini** pour l'ouvrir.

| Fichier Edition Affichage Favoris     | Outils ?                  |                       |                  | 1      |
|---------------------------------------|---------------------------|-----------------------|------------------|--------|
|                                       |                           |                       |                  |        |
| 🌍 Précédente 🔹 💟 👘 🕖 🥕                | Rechercher     Rechercher |                       |                  |        |
| dresse 🗁 C:\Program Files\OCS Invento | ry NG\xampp\apache\bin    |                       |                  | 💌 🛃 ок |
| ossiers                               | × 🚞 iconv                 | 🔊 libaprutil-1.dll    | php5tc.dll       |        |
| 🕀 🦳 MSECache                          | ab.exe                    | 🔊 libeay32.dll 🤇      | php.ini          |        |
| E C MSN                               | apache.exe                | 🔊 libexpat.dll 📃 🔪    | and the seven of |        |
| T Common Tope                         | 🍾 🏷 ApacheMonitor.exe     | 🔄 🛐 libhttpd.dll      | 🏨 phpsrvlt. jar  |        |
| MSXML 4 D                             | apr-config.bat            | 🛐 libmcrypt.dll       | pv.exe           |        |
| 🖃 🦳 My Company Name                   | 🗐 apr-config.pl           | 🔊 libmhash.dll        | 🛅 rotatelogs.exe |        |
| NotMeeting                            | apu-config.bat            | 💽 libmysql.dll        | 🔊 sablot.dll     |        |
| CS Inventory Agent                    | 📳 apu-config.pl           | 🛐 libpng12.dll        | 🛐 sqlite3.dll    |        |
| CO Inventory Agenc                    | apxs.bat                  | 🔊 libswish-e.dll      | 🛅 sqlite3.exe    |        |
| 🔤 🦲 OCD Inventory ng                  | 🗊 apxs.pl                 | 🔊 libxml2.dll         | 🔊 sqlite. dll    |        |
| E Contraction NG D                    | 💼 dbmmanage.pl            | iogresolve.exe        | 🛅 sqlite.exe     |        |
|                                       | expat.dll                 | 🔊 msql. dll           | 🔊 ssleay 32. dll |        |
| Terrer xampp                          | 🔊 fdftk. dll              | Smsvcr71.dll          | 🛅 sspipkgs.exe   |        |
| 🖾 🥅 anonymous                         | 📕 💽 freetype6.dll         | 🔊 ntwdblib.dll        | intty.exe        |        |
|                                       | 🔊 fribidi. dll            | , Popenssi            | 🛐 yaz.dll        |        |
|                                       | gds32.dll                 | openssl.exe           | 🛐 zlib 1 . dll   |        |
|                                       | htcacheclean.exe          | php4apache2.dll       | 1997 C           |        |
|                                       | htdbm.exe                 | Mphp4ts.dll           |                  |        |
| 🖿 🛄 icons                             | htdigest.exe              | php5activescript.dll  |                  |        |
| iogs                                  | htpasswd.exe              | Sphp5apache2.dll      |                  |        |
|                                       | httpd.exe                 | Sphp5apache.dll       |                  |        |
| proxy                                 | Siconv.dll                | php5apache hooks.d    | JI               |        |
| 🖽 🛄 symbols                           | jpeq62.dll                | php5isapi.dll         |                  |        |
| cgi-bin                               | Nibapr-1.dll              | php5nsapi.dll         |                  |        |
| Contrib                               | V Nibapricony-1.dll       | ohp5servlet.dll       |                  |        |
| FileZillaETP                          |                           | Prop 24 Sector Sector |                  |        |

- Chercher dans ce fichier la ligne ;extension=php\_ldap.dll
- Enlever le point virgule en début de ligne pour que cela devienne extension=php\_ldap.dll comme sur la capture d'écran

| 📕 php.ini - Bloc-notes             |                   |
|------------------------------------|-------------------|
| Eichier Edition Format Affichage 2 |                   |
| ;extension=php_dio.dll             | ~                 |
| ;extension=php_docblock.dll        |                   |
| ; extension-prip_dumxmdi           |                   |
| extension-php_event.dll            |                   |
| extension=bhb_fileinfo.dll         |                   |
| ;extension=php_filepro.dll         |                   |
| ;extension=php_filter.dll_         |                   |
| ;extension=php_fribidi.dll         |                   |
| extension=php_gd2.dll              |                   |
| extension-php_gettext.dll          |                   |
| extension-php gapher dll           |                   |
| extension-php bash dl              |                   |
| extension-php_http.dll             |                   |
| ;extension=php_hyperwave.dll       |                   |
| ;extension=php_ibm_db2.dll         |                   |
| ;extension=php_id3.dll             |                   |
| ;extension=php_itx.dll             |                   |
| ;extension=pnp_instunc.dll         |                   |
| extension=php_imagick.utr          |                   |
| extension=php_indprof.             |                   |
| extension=bhp_interbase.dll        |                   |
| ;extension=bhp_ixsfunc.dll         |                   |
| ;extension=php_java.dll            |                   |
| extension=php_ldap.dll             |                   |
| ;extension=php_lzt.dll             |                   |
| ; extension=pnp_mailparse.oli      |                   |
| extension-php_maxub.uii            |                   |
| extension=php_mber All             |                   |
| :extension=bbpmcrvpt.dll           |                   |
| ;extension=php_mcrypt_filter.dll   |                   |
| ;extension=php_memcache.dll        |                   |
| ;extension=php_mhash.dll           | ~                 |
|                                    | 17 million (1997) |

- **4** Enregistrer le fichier
- 4 Redémarrer la machine, tout devrait être fonctionnel.